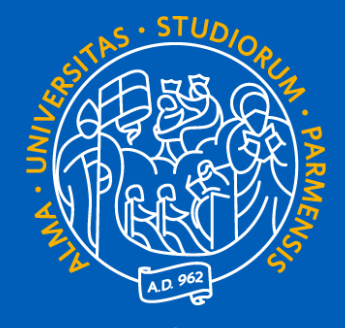

# UNIVERSITÀ DI PARMA

# GUIDA ALL'ACCESSO IN ORDINE CRONOLOGICO DI ISCRIZIONE CON VALORIZZAZIONE DEL MERITO ATTRAVERSO IL VOTO DI MATURITÀ

A.A. 2025-2026

### PREMESSA

Per partecipare all'assegnazione dei posti a disposizione per i corsi che prevedono questa modalità di accesso, devi:

- Inserire il tuo voto di maturità dalle ore 9 del 1° luglio alle ore 12 del 21 luglio 2025.
- Effettuare la prenotazione del posto dal 15 luglio (dall'orario di apertura del corso che ti interessa) al 21 luglio 2025 alle ore 12

La procedura di prenotazione del posto è **gratuita** ed è **possibile prenotarsi anche a più corsi** che prevedono questa modalità di accesso.

Tutte le fasi riportate in questa guida sono interamente online e devono **essere precedute dalla** <u>registrazione</u> al sistema informativo universitario (ESSE3).

**ATTENZIONE!** Nella giornata del 15 luglio, i sistemi SPID e CIE non saranno attivi per consentire un migliore funzionamento della piattaforma. <u>In tale giornata non sarà quindi possibile accedere con SPID/CIE</u> ma solo con le credenziali di Ateneo ottenute in fase di registrazione.

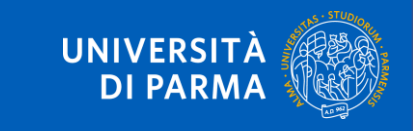

### FASI PRINCIPALI

Di seguito trovi l'elenco delle **fasi principali** della procedura. Cliccando su ogni fase puoi raggiungere facilmente la relativa sezione della guida.

1. INSERIMENTO DEI DATI DEL DIPLOMA

2. PRENOTAZIONE DEL POSTO

3. IMMATRICOLAZIONE

4. INSERIMENTO DEGLI ALLEGATI

5. CONFERMA DELLA DOMANDA DI IMMATRICOLAZIONE

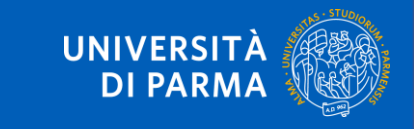

Accedi a **Esse3 – Segreteria online** attraverso il **link** in homepage o il tasto **Registrati/Accedi** nel menu a destra.

Se non lo hai ancora fatto, prima di effettuare il login, devi procedere con la registrazione.

ATTENZIONE! Qualora dovessi entrare in possesso del voto di maturità il 15 luglio e nei giorni successivi ti invitiamo a dare la priorità alla procedura di prenotazione del posto per non rischiare di perdere posizioni utili in graduatoria. Potrai effettuare l'inserimento dei dati del diploma subito dopo aver prenotato il posto.

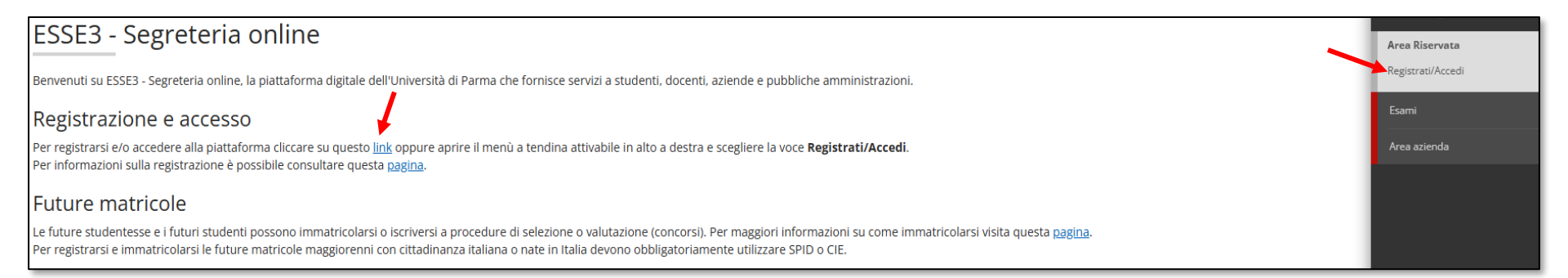

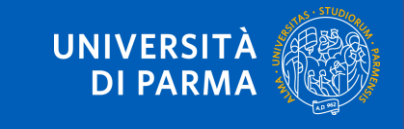

Nella pagina che si apre effettua l'accesso alla tua area personale utilizzando o **SPID/CIE** (tranne il 15 luglio) o le **credenziali di Ateneo**.

| Se non sei ancora registrata/o                    | ſ                       |          | Accedi ai servizi      |    |
|---------------------------------------------------|-------------------------|----------|------------------------|----|
| Se sei di cittadinanza italiana o nata/o in Itali | ia e se sei maggiorenne | Username | 3                      |    |
| <b>Registrati con SPID</b>                        |                         | Password |                        |    |
| Registrati con CIE                                |                         | □ Non r  | icordare l'accesso     | \$ |
| altrimenti registrati manualmente senza SPID      | )/CIE                   |          | Entra con utenza UNIPR |    |
| Registrati                                        | L                       |          |                        |    |
|                                                   |                         | 9        | Entra con SPID         | ?  |
| NON ALLIVI                                        |                         | Cip      | Entra con CIE          | ?  |

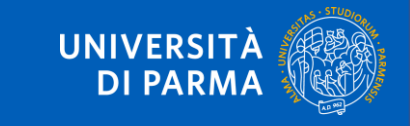

## All'interno della tua area personale clicca l'icona del menù a tre barre orizzontali e, nella sezione **Home**, clicca su **Titoli di studio**.

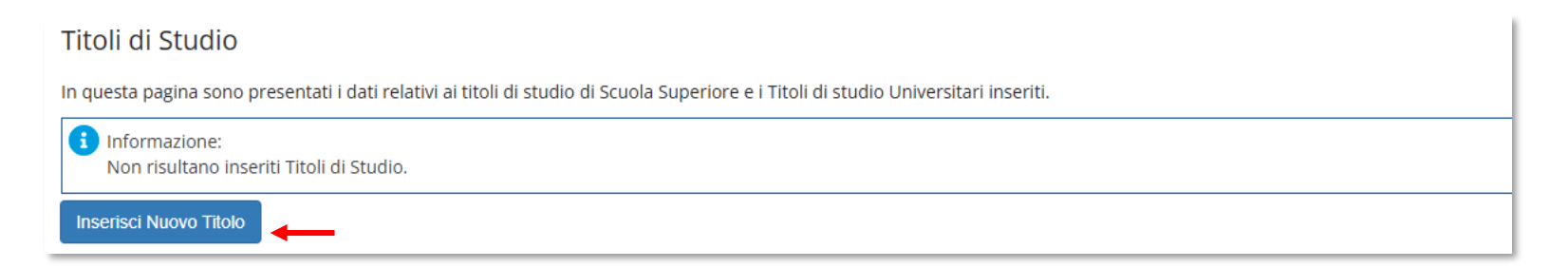

Seleziona la tipologia del titolo che vuoi inserire e clicca su Procedi.

Indietro

Procedi

| Selezione del        | Titolo        |                                                  |
|----------------------|---------------|--------------------------------------------------|
| In questa pagina è p | ossibile effe | ttuare la scelta della tipologia del titolo.     |
| Scelta del Titolo    |               |                                                  |
|                      | Titoli        | Titolo di Studio di Scuola Superiore.            |
|                      |               | 🔿 Titolo di Studio Universitario o Altro titolo. |
|                      |               | 🔿 Titolo di Studio Universitario Straniero.      |
|                      |               | 🔿 Corso di Diploma biennale                      |
|                      |               | ⊖ Licenza                                        |
|                      |               | 🔿 titolo di scuola media inferiore               |
|                      |               |                                                  |

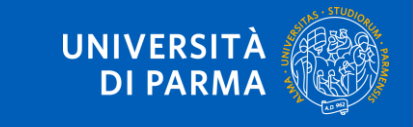

Ti comparirà la seguente schermata in cui dovrai specificare **dove hai conseguito il titolo**. Dopo aver spuntato i dati richiesti, clicca su Procedi.

| Dettaglio titoli richiest             | ti                                              |  |  |
|---------------------------------------|-------------------------------------------------|--|--|
| Per proseguire devi indicare i de     | ttagli del titolo richiesti.                    |  |  |
| I contatti utili per ogni tipo di ass | istenza sono indicati in questa <u>pagina</u> . |  |  |
|                                       | o                                               |  |  |
|                                       |                                                 |  |  |
| litolo scuola superiore:              |                                                 |  |  |
|                                       | ○ Estero                                        |  |  |
| Conseguito presso:                    | Istituto italiano                               |  |  |
| O Istituto estero                     |                                                 |  |  |
|                                       |                                                 |  |  |
| Indietro Procedi                      |                                                 |  |  |

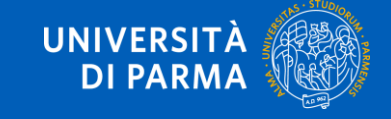

**Se hai conseguito il titolo all'estero**, devi inserire manualmente il nome dell'istituto e i relativi dati. **Se hai conseguito il titolo in Italia**, devi specificare l'istituto in cui hai conseguito il titolo tra quelli presenti in elenco effettuando una **ricerca**.

Il sistema contiene **TUTTI** gli istituti di tutti i comuni italiani. Per facilitare la ricerca restringi l'ambito, indicando la **provincia** e il **comune** dell'istituto. Dopo avere impostato i filtri di ricerca, clicca su **Cerca istituto**.

| Parametri di ricerca              |                                                                     |   |
|-----------------------------------|---------------------------------------------------------------------|---|
| Provincia                         | Selezionare una provincia                                           | ~ |
| Comune/Città                      | Selezionare un comune                                               | ~ |
| Comune/Città testo                |                                                                     |   |
| libero                            | (Inserire il nome del Comune/Città solo se non compare nella lista) |   |
| Tipologia                         | Selezionare una tipologia                                           | ~ |
| Nominativo scuola                 |                                                                     |   |
|                                   | (È possibile indicare, anche parzialmente, il nome dell'istituto)   |   |
| Criteri di ordinamento            |                                                                     |   |
| Ordina per                        | Istituto                                                            | ~ |
| Ordinamento                       | Ascendenie                                                          | ~ |
|                                   |                                                                     |   |
| Cerca istituto                    |                                                                     |   |
|                                   |                                                                     |   |
| Scelta dell'istituto di scuol     | a superiore                                                         |   |
| 🗌 L'istituto non è in elenco      |                                                                     |   |
| (spuntare se l'istituto non risul | ta presente in elenco)                                              |   |
|                                   |                                                                     |   |
| i Per ottenere un elenco di ist   | ituti utilizzare i parametri di ricerca                             |   |
| Indietro Procedi                  |                                                                     |   |

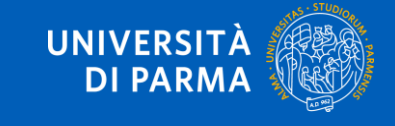

# Ti apparirà l'elenco degli istituti della provincia e del comune selezionati. Seleziona il tuo istituto e clicca su **Procedi**.

| 0 | PIETRO GIORDANI                     | VIA LAZIO, 3            | Parma<br>(PR) | lst. Tec. Industriale              |                        |                     |
|---|-------------------------------------|-------------------------|---------------|------------------------------------|------------------------|---------------------|
| 0 | PRIMO LEVI                          | PIAZZALE SICILIA, 5     | Parma<br>(PR) | Ist. Prof. Industria e Artigianato | ISTITUTO<br>PRINCIPALE | ISTITUTO PRINCIPALE |
| 0 | PRIMO LEVI (CORSO SERALE)           | PIAZZALE SICILIA, 5     | Parma<br>(PR) | Ist. Prof. Industria e Artigianato | CORSO SERALE           | CORSO SERALE        |
| 0 | QUINQUENNIO TECN. BROCCA P.GIORDANI | VIA TOSCANA, 7          | Parma<br>(PR) | lst. Tec. Industriale              |                        |                     |
| 0 | ROMAGNOSI                           | VIALE MARIA LUIGIA, 1   | Parma<br>(PR) | Liceo Classico                     | ISTITUTO<br>PRINCIPALE | ISTITUTO PRINCIPALE |
| 0 | ROMAGNOSI                           | VIALE MARIA LUIGIA, 1   | Parma<br>(PR) | Liceo Classico                     | ISTITUTO<br>PRINCIPALE | ISTITUTO PRINCIPALE |
| 0 | RONDANI                             | CASA DI RECLUSIONE      | Parma<br>(PR) | lst. Tec. per Geometri             |                        |                     |
| 0 | RONDANI                             | VIALE MARIA LUIGIA, 9/A | Parma<br>(PR) | lst. Tec. per Geometri             | ISTITUTO<br>PRINCIPALE | ISTITUTO PRINCIPALE |
| 0 | RONDANI                             | VIALE MARIA LUIGIA, 9/A | Parma<br>(PR) | lst. Tec. per Geometri             | ISTITUTO<br>PRINCIPALE | ISTITUTO PRINCIPALE |
| 0 | RONDANI (I.T.G.) (CORSO SERALE)     | VIALE MARIA LUIGIA, 13  | Parma<br>(PR) | lst. Tec. per Geometri             | CORSO SERALE           | CORSO SERALE        |
| 0 | S. BENEDETTO                        | PIAZZALE S.BENEDETTO, 5 | Parma<br>(PR) | Liceo Scientifico                  |                        |                     |
| 0 | SCUOLA PER L'EUROPA                 | Via Langhirano, 177/A   | Parma<br>(PR) |                                    | ISTITUTO<br>PRINCIPALE | ISTITUTO PRINCIPALE |
| 0 | ULIVI                               | VIALE MARIA LUIGIA, 3   | Parma<br>(PR) | Liceo Scientifico                  | ISTITUTO<br>PRINCIPALE | ISTITUTO PRINCIPALE |
|   |                                     |                         |               |                                    |                        |                     |

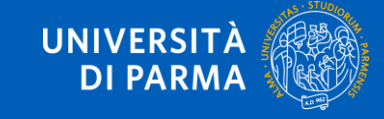

Se non hai ancora conseguito il titolo, inserisci solo il tipo di maturità e l'anno di conseguimento.

Se hai già conseguito il titolo, inserisci il tipo di maturità, l'anno di conseguimento, la data e il voto

ATTENZIONE! Quando inserisci il voto non indicare la base ma solo il numeratore (es. se il voto preso è 85, nella casella corrispondente indica 85 e non 85/100). Se non indicherai i dati del titolo e del voto di maturità sarai inserito in graduatoria con un voto di maturità pari al minimo (60/100).

| Inserisci adesso il tino di maturità | Superiore                           |   |
|--------------------------------------|-------------------------------------|---|
| Titolo di scuola superiore           |                                     |   |
| Situazione Titolo*                   | ⊖ conseguito                        |   |
|                                      | non ancora conseguito               |   |
| Tipo maturità*                       | Scegil                              | ~ |
| Anno conseguimento*                  |                                     |   |
| Data conseguimento                   |                                     | = |
|                                      | (gg/MM/yyyy)                        |   |
| Voto                                 |                                     |   |
| Lode                                 |                                     |   |
| Indirizzo                            |                                     |   |
|                                      |                                     |   |
| Anno Integrativo                     | Anno integrativo in questo istituto |   |
|                                      | Anno integrativo in altro istituto  |   |
| Anno integrazione                    |                                     |   |
|                                      |                                     |   |
| Indietro Procedi                     |                                     |   |

Dopo aver inserito i dati richiesti, clicca su Procedi.

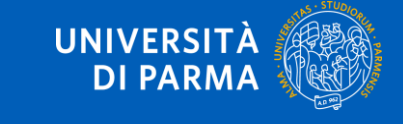

# Hai completato con successo l'inserimento delle informazioni e visualizzerai una schermata riepilogativa dei dati inseriti.

#### Titoli di Studio

In questa pagina sono presentati i dati relativi ai titoli di studio di Scuola Superiore e i Titoli di studio Universitari inseriti.

Titoli di studio di Scuola Superiore

| Titolo                     | Dettagli Titolo 🗢                                                                                                    | Azioni |
|----------------------------|----------------------------------------------------------------------------------------------------|--------|
| Titolo di scuola superiore | <ul> <li>Anno Maturità: 2025</li> <li>Data Maturità: 07/07/2025</li> <li>Voto: 100/100</li> <li>Titolo: ARTE APPL SEZ. ARTE DELLA PORCELLANA</li> <li>Istituto: ISTITUTO D'ARTE P. TOSCHI</li> <li>Comune: Parma (PR)</li> <li>Situazione: Conseguito</li> </ul> |        |

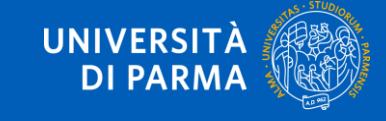

## Accedi a **Esse3 – Segreteria online** attraverso il **link** in homepage o il tasto **Registrati/Accedi** nel menu a destra.

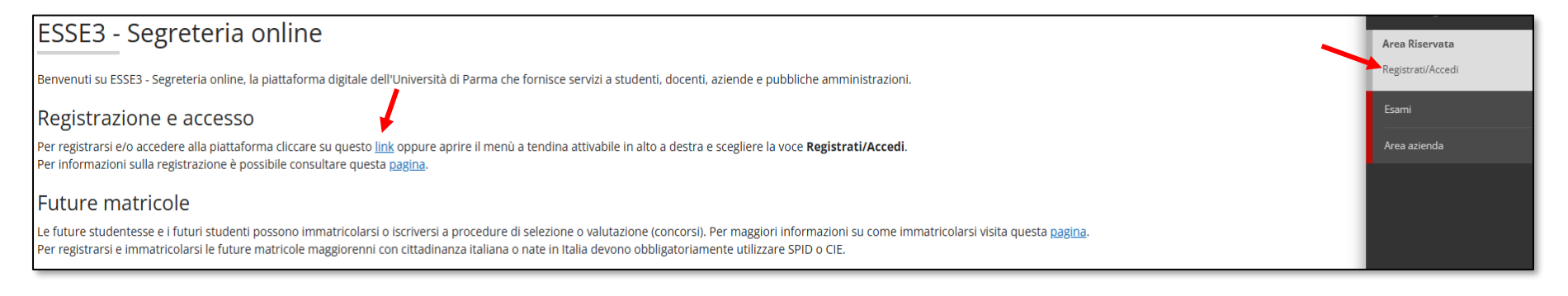

Nella pagina che si apre effettua l'accesso alla tua area personale utilizzando ESCLUSIVAMENTE le **credenziali di Ateneo**.

| Se non sei ancora registrata/o                |                            | Accedi ai servizi       |
|-----------------------------------------------|----------------------------|-------------------------|
| Se sei di cittadinanza italiana o nata/o in I | talia e se sei maggiorenne | llsername               |
| <b>P</b> Registrati con SPID                  | 0                          | Password                |
| Cie) Registrati con CIE                       | 0                          | Non ricordare l'accesso |
| altrimenti registrati manualmente senza S     | PID/CIE                    | Entra con utenza UNIPR  |
| Registrati                                    |                            |                         |

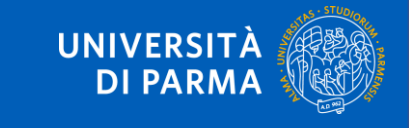

Qualora il numero di accessi al sistema fosse molto elevato, potresti essere inserito in lista di attesa; in tale caso comparirà la seguente pagina che mostrerà la tua posizione in coda che si aggiornerà ogni dieci secondi. Una volta raggiunto il tuo turno sarai automaticamente reindirizzato/a sul sistema.

**ATTENZIONE!** Per concludere con successo la procedura di prenotazione del posto ti raccomandiamo di non effettuarla da più postazioni contemporaneamente.

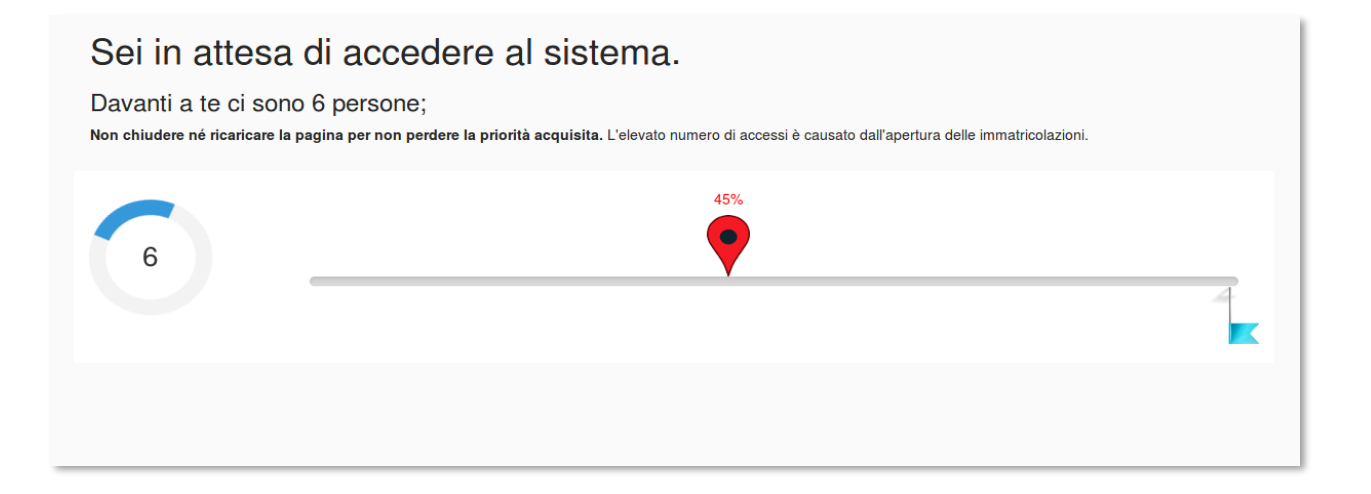

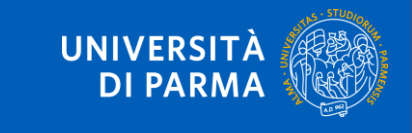

## Nel menu in alto a destra clicca sulla voce **SEGRETERIA> CONCORSI DI AMMISSIONE/CORSI AD ACCESSO CRONOLOGICO**.

|                       |                             |                  | < Segreteria                                     |
|-----------------------|-----------------------------|------------------|--------------------------------------------------|
| Visualizza dettagli 🕨 | Informazioni sulla carriera |                  | lscrizioni                                       |
| Nascondi dettagli 💌   | Messaggi                    |                  | Concorsi nazionali                               |
|                       |                             |                  | concorsi ammissione/corsi accesso<br>cronologico |
| Da fare               | Mittente                    | Titolo           | ·                                                |
| <u>/isualizza</u>     |                             | Nessun messaggio | Procedura di valutazione requisiti               |
|                       |                             |                  | Esami di Stato                                   |

Nella schermata che ti apparirà, clicca sul tasto blu in fondo alla pagina **Concorsi di ammissione – Corsi ad accesso cronologico**.

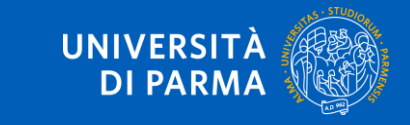

### Per prima cosa scegli la tipologia di corso di studio a cui intendi prenotarti e premi Avanti.

#### Scelta della tipologia del corso di studio

Seleziona la tipologia del corso che ti interessa.

#### CORSI AD ACCESSO CRONOLOGICO

Il giorno 15 luglio, i corsi di studio sotto indicati, saranno visibili dopo i seguenti orari:

- ore 09 LT Scienze dell'educazione e dei processi formativi;
- ore 10 LT Biotecnologie;
- ore 11 LT Scienze animali;
- ore 11 LT Chimica;
- ore 12 LT Biologia;
- ore 13 LT Scienze e tecnologie alimentari;
- ore 13 LT Costruzioni, Infrastrutture e Territorio;
- ore 14 LT Design sostenibile per il sistema alimentare;
- ore 14 LMU Chimica e tecnologia farmaceutiche;
- · ore 14 LT Qualità e Approvvigionamento di Materie Prime per l'Agro-Alimentare;
- ore 15 LT Scienze Motorie, Sport e Salute;
- ore 16 LMU Farmacia;
- ore 16 LT Tecnologie E Gestione Dell'impresa Casearia.
- ore 17 LT Economia e management .

I contatti utili per ogni tipo di assistenza sono indicati in questa pagina.

| Scelta tipologia corso |                                     |
|------------------------|-------------------------------------|
| Post Riforma*          | 🔿 Corso di Laurea Magistrale        |
|                        | Corso di Laurea                     |
|                        | ○ Corso di Dottorato (D.M.226/2021) |
|                        | O Master di Secondo Livello         |
|                        |                                     |
| Indietro Avanti        |                                     |

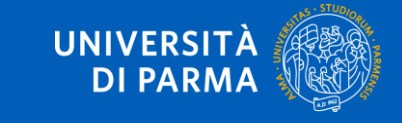

Seleziona il **corso** che ti interessa tra quelli presenti in elenco spuntando la voce corrispondente e poi clicca **Avanti**.

**ATTENZIONE!** Se entri nel sistema prima dell'orario di apertura previsto per il tuo corso non lo vedrai nell'elenco di quelli disponibili.

| Scelta del concorso            |                                                                                                |
|--------------------------------|------------------------------------------------------------------------------------------------|
| Concorso*                      | <ul> <li>Prenotazione posto Corso Biologia dal 09/07/2025 15:38 al 21/07/2025 01:00</li> </ul> |
| Dettaglio                      |                                                                                                |
| BIOLOGIA, cat. amm. Italiani/C | <u>omunitari</u>                                                                               |
| Indietro Avanti                | -                                                                                              |

Successivamente, se i dati mostrati sono corretti, clicca su Conferma.

| Conferma scelta                                                              |                                         |
|------------------------------------------------------------------------------|-----------------------------------------|
| Verificare le informazioni relative alle scelte effettuate nelle pagine prec | edenti.                                 |
| Scelte effettuate                                                            |                                         |
| Tipologia titolo di studio                                                   | Laurea di Primo Livello                 |
| Descrizione                                                                  | Prenotazione posto Corso Biologia       |
| Valido per                                                                   |                                         |
| Dettaglio                                                                    | BIOLOGIA, cat. amm. Italiani/Comunitari |
|                                                                              |                                         |

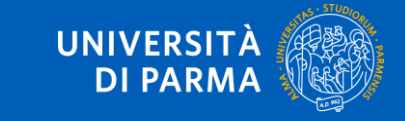

Al termine della procedura di prenotazione posto, ti verrà mostrata una **pagina di riepilogo** che sarà visibile ogni volta che effettuerai l'accesso alla tua **AREA RISERVATA** relativa ai concorsi, cliccando su **concorsi ammissione/corsi accesso cronologico** sempre dal menù **SEGRETERIA** e poi sui concorsi nei quali ti sei iscritto per prenotare il posto.

Nella pagina del riepilogo, visualizzerai il tuo Codice Identificativo (codice numerico).

**ATTENZIONE!** Il codice identificativo non corrisponde alla posizione che ti verrà assegnata in graduatoria ma ti permetterà di riconoscerti all'interno di essa.

| Concorsi di ammissione - Corsi ad accesso cronologico |                                   |                  |
|-------------------------------------------------------|-----------------------------------|------------------|
| Descrizione                                           | Prenotazione posto Corso Biologia |                  |
| Anno                                                  | 2025/2026                         |                  |
| Codice Identificativo                                 | 1                                 |                  |
| Valido per                                            |                                   |                  |
| Dettaglio                                             |                                   | Scad. ammissione |
| BIOLOGIA, cat. amm. Italiani/Comunitari               |                                   |                  |
| Home                                                  |                                   |                  |

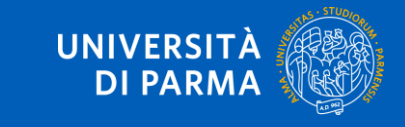

**Se sei ammesso/a** in graduatoria, procedi con l'immatricolazione cliccando nel menu in alto a destra la voce **SEGRETERIA> IMMATRICOLAZIONE**.

|                       |                         |                  | <ul> <li>Segreteria</li> </ul>     |
|-----------------------|-------------------------|------------------|------------------------------------|
| Visualizza dettagli 🕨 | Informazioni sulla carr | Iscrizioni       |                                    |
| Nascondi dettagli 🔻   | Messaggi                |                  | Concorsi nazionali                 |
|                       |                         |                  | concorsi ammissione/corsi accesso  |
| Da fare               | Mittente                | Titolo           | cronologico                        |
| <u>visualizza</u>     |                         | Nessun messaggio | Procedura di valutazione requisiti |
|                       |                         |                  | Esami di Stato                     |
|                       |                         |                  | Immatricolazione                   |
|                       |                         |                  | Pagamenti                          |

Ti apparirà questa schermata. Clicca sul tasto blu Immatricolazione On Line.

| Immatricolaz                 | one On Line                                                                  |
|------------------------------|------------------------------------------------------------------------------|
| Attraverso le pagine seguent | potrai procedere con l'immatricolazione al corso di studio di tuo interesse. |
| ATTENZIONE: il simbolo (*) a | fianco del dato richiesto ne indica l'obbligatorietà.                        |
| Immatricolazione On Line     | ←──                                                                          |

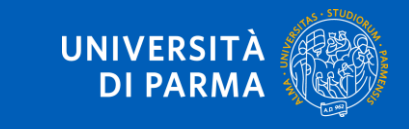

Per prima cosa, scegli la tipologia di domanda che intendi presentare tra quelle disponibili nella sezione **Scelta tipo domanda immatricolazione**. Se è la prima volta che ti iscrivi all'Università devi selezionare Immatricolazione standard.

Una volta selezionata l'opzione clicca su Avanti.

| Scelta tipo domanda immatricolazione |
|--------------------------------------|
| ○ Abbreviazione carriera             |
| ○ Studente decaduto                  |
| ○ Studente rinunciatario             |
| Immatricolazione standard            |
| ○ Trasferimento in ingresso          |
| Indietro Avanti                      |

Successivamente, seleziona la tipologia di corso e clicca su Avanti.

| Scelta tipologia corso |                              |
|------------------------|------------------------------|
| Post Riforma*          | Orso di Laurea               |
|                        | 🔿 Corso di Laurea Magistrale |
| Indietro Avanti        | _                            |

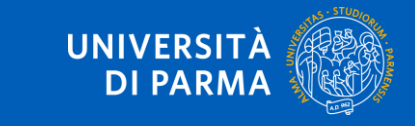

Nella pagina successiva, seleziona il corso di studio. Una volta selezionato il corso, clicca su Avanti.

| Dipartimento                                                                     | Corso di Studio                |
|----------------------------------------------------------------------------------|--------------------------------|
| Dipartimento di Scienze Chimiche, della Vita e<br>della Sostenibilità Ambientale |                                |
|                                                                                  | BIOLOGIA [Italiani/Comunitari] |
| Dipartimento di Scienze Matematiche, Fisiche e<br>Informatiche                   |                                |
|                                                                                  | ⊖ FISICA                       |
|                                                                                  | MATEMATICA                     |
| Indietro Avanti                                                                  | j                              |

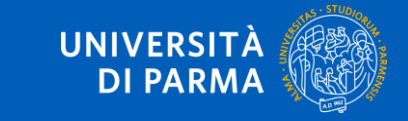

### Conferma quindi la tua scelta.

#### Immatricolazione: conferma corso di studio

Questo è il riepilogo delle informazioni che hai inserito. Se sono corrette Conferma altrimenti clicca Indietro per apportare le modifiche.

| – Riepilogo dati                 |                           |  |
|----------------------------------|---------------------------|--|
|                                  |                           |  |
| Tipo domanda di immatricolazione | Immatricolazione standard |  |
| Tipo di Corso di Studio          | Corso di Laurea           |  |
| Anno Accademico                  | 2025/2026                 |  |
| Corso di Studio                  | BIOLOGIA                  |  |
| Percorso di Studio               | Generale                  |  |
|                                  |                           |  |

Indietro Conferma

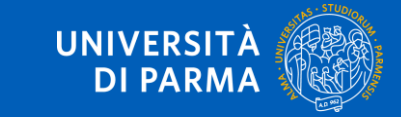

## 4. INSERIMENTO ALLEGATI – PERMESSO DI SOGGIORNO/VISTO

Per inserire il permesso di soggiorno clicca su Inserisci nuovo permesso di soggiorno.

Se non sei ancora in Italia, puoi inserire copia del visto o della richiesta di visto presentata alla competente Ambasciata.

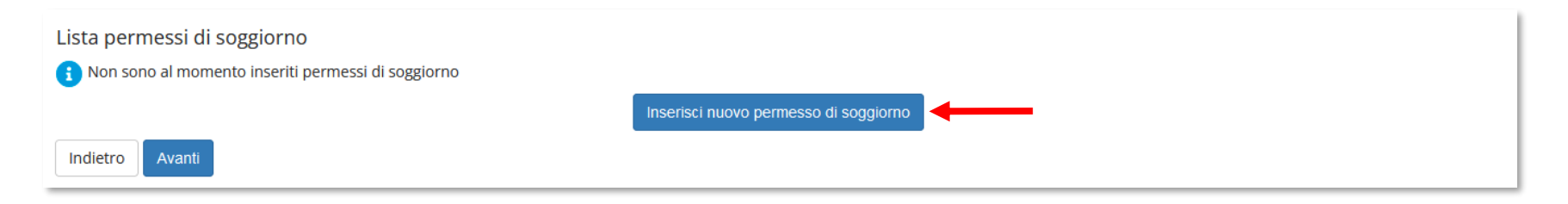

Inserisci i **dati obbligatori** relativi al permesso di soggiorno o al visto: data rilascio, data scadenza e tipologia di permesso. Poi clicca **Avanti**.

| Permesso di Soggiorno<br>In questa pagina puoi inserire e/o n | dificare i dati del permesso di soggiorno. |          |
|---------------------------------------------------------------|--------------------------------------------|----------|
| Permesso di Soggiorno                                         |                                            |          |
| Tipo permesso di<br>soggiorno*                                | Tempo determinato                          | ~        |
| Data Rilascio*                                                | 01/03/2023                                 | <b>H</b> |
|                                                               | (gg/mm/aaaa)                               |          |
| Data Scadenza                                                 | 01/09/2023                                 | <b>H</b> |
|                                                               | (gg/mm/aaaa)                               |          |
|                                                               |                                            |          |
| Indietro Avanti                                               | -                                          |          |

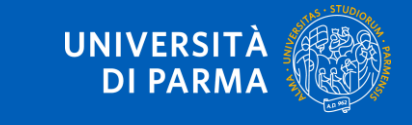

## 4. INSERIMENTO ALLEGATI – PERMESSO DI SOGGIORNO/VISTO

## Verifica la correttezza dei dati e clicca **Conferma per proseguire** oppure Indietro per apportare eventuali modifiche.

| Permessi di Soggiorno                                                                                                    |                   |  |  |  |  |  |  |
|----------------------------------------------------------------------------------------------------|-------------------|--|--|--|--|--|--|
| In questa pagina sono riepilogati i dati del permesso di soggiorno inserito. Se sono corretti Conferma altrimenti clicca Indietro per apportare eventuali variazioni. |                   |  |  |  |  |  |  |
| Permesso di soggiorno                                                                                                    |                   |  |  |  |  |  |  |
| Data rilascio (gg/mm/aaaa):                                                                                                    | 01/03/2023        |  |  |  |  |  |  |
| Data scadenza (gg/mm/aaaa):                                                                                                    | 01/09/2023        |  |  |  |  |  |  |
| Tipo permesso di soggiorno:                                                                                                    | Tempo determinato |  |  |  |  |  |  |
| Stato permesso di soggiorno:                                                                                                    | Presentata        |  |  |  |  |  |  |
| Indietro Conferma                                                                                                    |                   |  |  |  |  |  |  |

Inserisci la documentazione relativa al permesso di soggiorno o al visto cliccando sul pulsante **Inserisci Allegato**. Puoi inserire sino ad un massimo di due allegati.

| Lista allegati        |                       |                       |       |                |        |             |                    |  |
|-----------------------|-----------------------|-----------------------|-------|----------------|--------|-------------|--------------------|--|
| Tipologia di allegato | N.<br>Allegati<br>Min | N.<br>Allegati<br>Max | Stato | N.<br>Allegati | Titolo | Descrizione | Azioni             |  |
| Permesso di soggiorno | 1                     | 10                    | ۲     | 0              |        |             | Inserisci Allegato |  |
| Indietro Avanti       |                       |                       |       |                |        |             |                    |  |

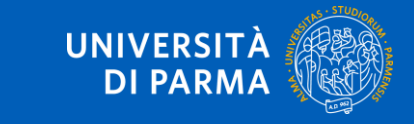

## 4. INSERIMENTO ALLEGATI – PERMESSO DI SOGGIORNO/VISTO

## Una volta che avrai inserito l'allegato, questo sarà specificato nella tabella. Clicca su **Avanti** per vedere il riepilogo.

| Lista allegati<br>Tipologia di allegato | N.<br>Allegati<br>Min | N.<br>Allegati<br>Max | Stato | N.<br>Allegati | Titolo                             | Descrizione                     | Azioni             |
|-----------------------------------------|-----------------------|-----------------------|-------|----------------|------------------------------------|---------------------------------|--------------------|
| Permesso di soggiorno                   | 1                     | 10                    | •     | 1              | FOTOCOPIA PERMESSO DI<br>SOGGIORNO | FOTOCOPIA PERMESSO DI SOGGIORNO | Inserisci Allegato |
| Indietro Avanti                         |                       |                       |       |                | SOGGIORNO                          |                                 |                    |

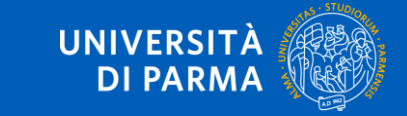

### 4. INSERIMENTO ALLEGATI – DOCUMENTO DI IDENTITÀ

### Devi caricare un documento di identità valido se non hai effettuato l'accesso con SPID/CIE.

### Per inserire un nuovo documento clicca su Inserisci nuovo documento d'identità.

| Tipologia Documento                   | Numero     | Ente Rilascio   | Data Rilascio | Data Scadenza | Stato | Presenza allegati | Azioni   |  |
|---------------------------------------|------------|-----------------|---------------|---------------|-------|-------------------|----------|--|
| Carta Identità                        | 0123456789 | Comune di Parma | 31/03/2021    | 12/04/2031    | ۲     | No                | <u> </u> |  |
| Inserisci nuovo documento di identità |            |                 |               |               |       |                   |          |  |
| Indietro Prosegui                     |            |                 |               |               |       |                   |          |  |

#### Seleziona il tipo di documento e inserisci i dati richiesti. Poi clicca su Avanti.

| Documento di identità                     |                           |         |
|-------------------------------------------|---------------------------|---------|
| Inserisci o modifica i dati relativi al t | uo documento di identità. |         |
| Documento d'identità                      |                           |         |
| Tipo documento*                           | Carta Identità            | ~       |
| Numero*                                   | 0123456789                |         |
| Rilasciato da*                            | COMUNE DI PARMA           |         |
| Data Rilascio*                            | 01/05/2020                | <b></b> |
|                                           | (gg/mm/aaaa)              |         |
| Data Scadenza Validità*                   | 01/05/2030                | <b></b> |
|                                           | (gg/mm/aaaa)              |         |
|                                           |                           |         |
| Indietro Avanti                           | _                         |         |

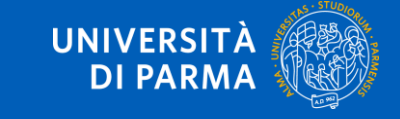

### 4. INSERIMENTO ALLEGATI – DOCUMENTO DI IDENTITÀ

Verifica i dati e clicca Avanti per proseguire oppure Indietro per apportare eventuali modifiche.

| Conferma i dettagli del documento d'identità |                 |
|----------------------------------------------|-----------------|
| Tipologia Documento:                         | Carta Identità  |
| Numero:                                      | 0123456789      |
| Ente Rilascio:                               | COMUNE DI PARMA |
| Data Rilascio:                               | 01/05/2020      |
| Data Scadenza:                               | 01/05/2030      |
| Indietro Avanti                              |                 |

**Se non avevi l'obbligo di accedere con SPID/CIE**, in questa fase devi allegare copia fronte/retro del documento d'identità e copia fronte/retro del codice fiscale cliccando sul pulsante **Inserisci allegato**. Per entrambi i documenti è possibile inserire sino ad un massimo di due allegati.

| Lista allegati        |                       |                       |       |                |        |             |                    |
|-----------------------|-----------------------|-----------------------|-------|----------------|--------|-------------|--------------------|
| Tipologia di allegato | N.<br>Allegati<br>Min | N.<br>Allegati<br>Max | Stato | N.<br>Allegati | Titolo | Descrizione | Azioni             |
| Documento di identità | 1                     | 2                     | ۲     | 0              |        |             | Inserisci Allegato |
| Tipologia di allegato | N.<br>Allegati<br>Min | N.<br>Allegati<br>Max | Stato | N.<br>Allegati | Titolo | Descrizione | Azioni             |
| Codice fiscale        | 1                     | 2                     | ۲     | 0              |        |             | Inserisci Allegato |
| Indietro Avanti       |                       |                       |       |                |        |             |                    |

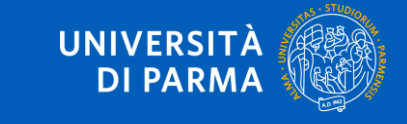

## 4. INSERIMENTO ALLEGATI – DOCUMENTO DI IDENTITÀ

### Dopo aver inserito copia dei documenti, clicca su Avanti.

#### Lista allegati

| Tipologia di allegato | N.<br>Allegati<br>Min | N.<br>Allegati<br>Max | Stato | N.<br>Allegati | Titolo | Descrizione | Azioni             |
|-----------------------|-----------------------|-----------------------|-------|----------------|--------|-------------|--------------------|
| Documento di identità | 1                     | 2                     | 0     | 0              |        |             | Inserisci Allegato |

| Tipologia di allegato | N.<br>Allegati<br>Min | N.<br>Allegati<br>Max | Stato | N.<br>Allegati | Titolo | Descrizione | Azioni             |
|-----------------------|-----------------------|-----------------------|-------|----------------|--------|-------------|--------------------|
| Codice fiscale        | 1                     | 2                     | ۲     | 0              |        |             | Inserisci Allegato |

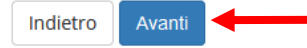

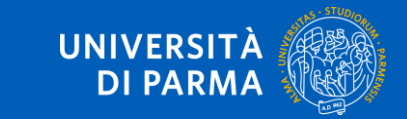

### Per inserire un nuovo documento clicca su Inserisci nuova certificazione.

| Certificazioni relative a Legge 104/Disabilità/Invalidità/DSA/BES                                                                                                    |
|----------------------------------------------------------------------------------------------------|
| In questa pagina, puoi indicare i dati delle Certificazioni relative a Legge 104/Disabilità/Invalidità/DSA/BES inserite.<br>Per l'inserimento clicca su 'Inserisci nuova Certificazione'.<br>Per la modifica/cancellazione di eventuali Certificazioni inserite in precedenza, dovrai cliccare sulle relative icone a matita o a cestino.<br>Se ti stai immatricolando o iscrivendo ad un concorso e non devi dichiarare nulla, clicca Avanti. |
| I contatti utili per ogni tipo di assistenza, sono indicati in questa pagina.                                                                                                    |
| Nessuna Certificazione inserita                                                                                                    |
| Inserisci nuova Certificazione                                                                                                    |
| Indietro Avanti                                                                                                    |

#### Inserisci poi tutti i dati richiesti e clicca Avanti.

| risci i dati della Certificazione               | elativa a Legge 104/Disabilità/Invalidità/DSA/BES |          |
|-------------------------------------------------|---------------------------------------------------|----------|
| uova Certificazione                             |                                                   |          |
| Certificazione relativa a                       | Certificazione legge 104                          | 、<br>、   |
| Legge<br>104/Disabilità/Invalidità/<br>DSA/BES* |                                                   |          |
| Data Certificazione:*                           | 09/07/2025                                        | =        |
|                                                 | (gg/mm/aaaa)                                      |          |
| Data inizio validità:*                          |                                                   | <b>=</b> |
|                                                 | (gg/mm/aaaa)                                      |          |
| Data fine validità:                             |                                                   | =        |
|                                                 | (gg/mm/aaaa)                                      |          |
|                                                 |                                                   |          |

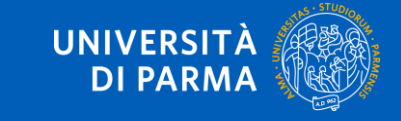

## Verifica la correttezza dei dati e clicca Conferma per proseguire oppure Indietro per apportare eventuali variazioni.

| Certificazione relativa a Legge 104/Disabilita/Invalidita/DSA/BES                                                  |                                                                                                   |
|----------------------------------------------------------------------------------------------------|---------------------------------------------------------------------------------------------------|
| In questa pagina sono riepilogati i dati della Certificazione relativa a Legge 104/Disabilità/Invali<br>modifiche. | dità/DSA/BES. Se sono corretti clicca su 'Conferma' altrimenti clicca 'Indietro' per apportare le |
| Certificazione relativa a Legge 104/Disabilità/Invalidità/DSA/E                                                    | BES                                                                                               |
| Tipologia Certificazione:                                                                                          | Certificazione legge 104                                                                          |
| Data dichiarazione (gg/mm/aaaa):                                                                                   | 09/07/2025                                                                                        |
| Data inizio validità (gg/mm/aaaa):                                                                                 | 01/01/2025                                                                                        |
| Data fine validità (gg/mm/aaaa):                                                                                   | 31/12/2026                                                                                        |
|                                                                                                    |                                                                                                   |
| Indietro Conferma                                                                                                  |                                                                                                   |

Nella pagina che si apre, allega copia della certificazione cliccando sul pulsante Inserisci allegato.

| Allegati alle Certificazioni relative a Legge 104/Disabilità/Invalidità/DSA/BES |                                                                |  |  |  |
|---------------------------------------------------------------------------------|----------------------------------------------------------------|--|--|--|
| n questa pagina devi allegare copia della documentazione delle Cer              | tificazioni relative a Legge 104/Disabilità/Invalidità/DSA/BES |  |  |  |
| Certificazione relativa a Legge 104/Disabilita                                  | à/Invalidità/DSA/BES                                           |  |  |  |
| TIpologia Certifcazione:                                                        | Certificazione legge 104                                       |  |  |  |
| Data Certificazione (gg/mm/aaaa):                                               | 09/07/2025                                                     |  |  |  |
| Data inizio validità (gg/mm/aaaa):                                              | 01/01/2025                                                     |  |  |  |
| Data fine validità (gg/mm/aaaa):                                                | 31/12/2026                                                     |  |  |  |
|                                                                                 |                                                                |  |  |  |
| ista allegati                                                                   |                                                                |  |  |  |
| Non sono al momento presenti documenti allegati                                 |                                                                |  |  |  |
| -                                                                               | Inserisci allegato                                             |  |  |  |
| Indietro Avanti                                                                 |                                                                |  |  |  |

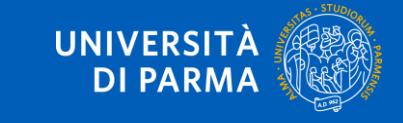

### Indica titolo, descrizione e clicca sul pulsante 'sfoglia' per recuperare e allegare copia del documento. Poi clicca **Avanti**.

#### Certificazioni relative a Legge 104/Disabilità/Invalidità/DSA/BES

Indicare i dati del documento allegato.

#### Certificazioni relative a Legge 104/Disabilità/Invalidità/DSA/BES

| Tipologia Certificazione:          | Certificazione legge 104 |
|------------------------------------|--------------------------|
| Data Certificazione (gg/mm/aaaa):  | 09/07/2025               |
| Data inizio validità (gg/mm/aaaa): | 01/01/2025               |
| Data fine validità (gg/mm/aaaa):   | 31/12/2026               |

| - Dettaglio documento |                                     |
|-----------------------|-------------------------------------|
| Dettaglio documento   |                                     |
| Titolo:*              | Certificazione legge 104            |
| Descrizione:*         | allego certificazione legge 104     |
|                       |                                     |
|                       |                                     |
| Allegato:*            | Scegli file Nessun file selezionato |
|                       |                                     |
| Indietro Avanti       |                                     |

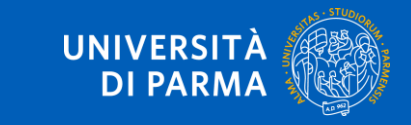

### Nella pagina che si apre puoi inserire se vuoi un ulteriore allegato oppure selezionare Avanti.

| Allegati alle Certificazioni relative a Legge 104/Disabilità/Invalidità/DSA/BES |                                                                           |           |        |  |  |  |
|---------------------------------------------------------------------------------|---------------------------------------------------------------------------|-----------|--------|--|--|--|
| In questa pagina devi allegare copia della documentazion                        | ne delle Certificazioni relative a Legge 104/Disabilità/Invalidità/DSA/BE | S         |        |  |  |  |
| Certificazione relativa a Legge 104/Disabilità/Invalidità/DSA/BES               |                                                                           |           |        |  |  |  |
| Tipologia Certificazione:     Certificazione legge 104                          |                                                                           |           |        |  |  |  |
| Data Certificazione (gg/mm/aaaa):                                               | 09/07/2025                                                                |           |        |  |  |  |
| Data inizio validità (gg/mm/aaaa):                                              | 01/01/2025                                                                |           |        |  |  |  |
| Data fine validità (gg/mm/aaaa):                                                | 31/12/2026                                                                |           |        |  |  |  |
| Lista allegati                                                                  |                                                                           |           |        |  |  |  |
| Titolo                                                                          | Descrizione                                                               | Nome file | Azioni |  |  |  |
| Certificazione legge 104                                                        | allegato.pdf                                                              | 9 🗟 🖉     |        |  |  |  |
| Inserisci allegato                                                              |                                                                           |           |        |  |  |  |
| Indietro Avanti                                                                 |                                                                           |           |        |  |  |  |

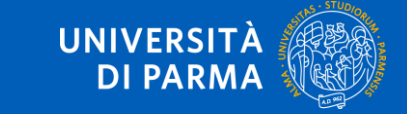

Nella pagina successiva verranno mostrate le misure compensative provvisorie associate automaticamente alla certificazione presentata. Queste misure compensative diventeranno definitive solo quando la certificazione passerà in stato **Confermata** a seguito dell'ufficio competente. Prosegui cliccando il pulsante **Avanti**.

Nella pagina che si apre puoi modificare/cancellare la tipologia di dichiarazione inserita in precedenza, aggiungere un'altra dichiarazione tramite il pulsante **Inserisci nuova certificazione** oppure cliccare **Avanti** per procedere oltre.

### Certificazioni relative a Legge 104/Disabilità/Invalidità/DSA/BES

In questa pagina, puoi indicare i dati delle Certificazioni relative a Legge 104/Disabilità/Invalidità/DSA/BES inserite. Per l'inserimento clicca su 'Inserisci nuova Certificazione'. Per la modifica/cancellazione di eventuali Certificazioni inserite in precedenza, dovrai cliccare sulle relative icone a matita o a cestino.

Se ti stai immatricolando o iscrivendo ad un concorso e non devi dichiarare nulla, clicca Avanti.

I contatti utili per ogni tipo di assistenza, sono indicati in questa pagina.

| Tipo Certificazione            | Percentuale | Data Certificazione | Data inizio validità | Data fine validità | Stato | Azioni        |
|--------------------------------|-------------|---------------------|----------------------|--------------------|-------|---------------|
| Certificazione legge 104       |             | 09/07/2025          | 01/01/2025           | 31/12/2026         | ø     | <b>&gt;</b> 🕥 |
| Inserisci nuova Certificazione | :           | 1                   | 1                    | 1                  | :     |               |
| Indietro Avanti                |             |                     |                      |                    |       |               |

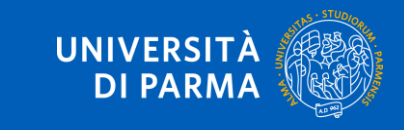

## Nella pagina che si apre ti verrà mostrato il dettaglio del titolo di scuola superiore inserito in precedenza. Clicca su **Avanti**.

#### Titoli di accesso

Per proseguire devi dichiarare i titoli di studio.

Se i dati inseriti rispondono ai requisiti richiesti per l'accesso al corso di studio troverai Stato blocco e Stato titolo in verde.

Se invece i titoli inseriti non rispondono ai requisiti richiesti per l'accesso al corso, nella sezione **Titoli che non verificano l'accesso** troverai l'indicazione del titolo non corretto o incompleto. Clicca sull'icona con foglio e matita nella colonna **Azioni** ed effettua la variazione o l'aggiunta dei dati.

I contatti utili per ogni tipo di assistenza, sono indicati in questa pagina.

Infine, si specifica quanto segue:

per Laurea di Primo Livello si intende una laurea triennale, istituita con D.M. 509/1999 e D.M. 270/2004;

per Laurea si intende una laurea vecchio ordinamento o ante riforma;

per Laurea Specialistica si intende una laurea specialistica, istituita con D.M. 509/1999;

per Laurea Magistrale si intende una laurea magistrale, istituita con D.M. 270/2004.

| - 1 |                |                            |                   |      |                 |        |  |
|-----|----------------|----------------------------|-------------------|------|-----------------|--------|--|
| k   | Stato<br>locco | Titolo                     | Dettagli ammessi: | Note | Stato<br>titolo | Azioni |  |
|     | /              | Titolo di Scuola Superiore |                   |      | ۲               | ي 🕲 🧟  |  |
| In  | dietro         | Procedi                    |                   |      |                 |        |  |

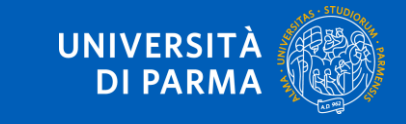

Ti apparirà quindi la seguente schermata in cui potrai inserire altri allegati, come ad esempio, il modulo A51 se vuoi iscriverti part time o l'elenco degli esami sostenuti in precedenza se vuoi richiederne la convalida. Una volta inserirti gli allegati o se non avessi allegati da inserire, clicca su **Avanti**.

| Tipo Domanda:     Immatricolazione standard |   |                                                                           |                                                                                     |                     |                                                               |                         |                                                                               |                                        |  |
|---------------------------------------------|---|---------------------------------------------------------------------------|-------------------------------------------------------------------------------------|---------------------|---------------------------------------------------------------|-------------------------|-------------------------------------------------------------------------------|----------------------------------------|--|
| Anno Accademico Domanda:                    |   |                                                                           |                                                                                     |                     |                                                               | 2025/2026               | 2025/2026                                                                     |                                        |  |
| Dipartimento:                               |   |                                                                           |                                                                                     |                     |                                                               | Dipartimento di Scienze | Dipartimento di Scienze Chimiche, della Vita e della Sostenibilità Ambientale |                                        |  |
| Corso di Studio: BIOLOGIA                   |   |                                                                           |                                                                                     |                     |                                                               |                         |                                                                               |                                        |  |
| Percorso: Generale                          |   |                                                                           |                                                                                     |                     |                                                               |                         |                                                                               |                                        |  |
| Data domanda:                               |   |                                                                           |                                                                                     |                     |                                                               | 09/07/2025              |                                                                               |                                        |  |
| Stato:                                      |   |                                                                           |                                                                                     |                     |                                                               | In Bozza                |                                                                               |                                        |  |
|                                             |   | allegati                                                                  |                                                                                     |                     | N.                                                            |                         |                                                                               |                                        |  |
|                                             |   | allegati                                                                  | Estonsiono                                                                          |                     | N.                                                            |                         |                                                                               |                                        |  |
| Autocert. part-time (modulo                 | 0 | allegati<br>max<br>caricabili<br>1                                        | Estensione<br>allegato<br>*.pdf, *.pdf/A,                                           | Stato               | N.<br>allegati<br>caricati<br>0                               | Titolo                  | Descrizione                                                                   | Azioni                                 |  |
| Autocert. part-time (modulo<br>451)         | 0 | allegati<br>max<br>caricabili<br>1                                        | Estensione<br>allegato<br>*.pdf, *.pdf/A,<br>*.jpg, *.png                           | Stato<br>©          | N.<br>allegati<br>caricati<br>0                               | Titolo                  | Descrizione                                                                   | Azioni<br>Inserisci allegato           |  |
| Autocert. part-time (modulo<br>451)         | 0 | allegati<br>max<br>caricabili<br>1<br>N.<br>allegati<br>max<br>caricabili | Estensione<br>allegato<br>*.pdf, *.pdf/A,<br>*.jpg, *.png<br>Estensione<br>allegato | Stato<br>©<br>Stato | N.<br>allegati<br>caricati<br>0<br>N.<br>allegati<br>caricati | Titolo                  | Descrizione                                                                   | Azioni<br>Inserisci allegato<br>Azioni |  |

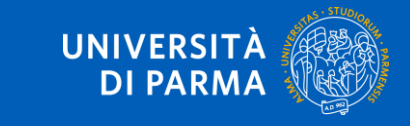

### Nella schermata successiva procedere con la compilazione dei campi richiesti e cliccare su Avanti.

| — Tipo immatricolazione —            |                                   |          |
|--------------------------------------|-----------------------------------|----------|
|                                      |                                   |          |
| Tipo*                                | Immatricolazione standard         | <b>v</b> |
|                                      |                                   |          |
| Dati prima immatricolazione ne       | el sistema universitario italiano |          |
| Anno Accademico prima                | 2025/2026                         | -        |
| immatricolazione*                    |                                   |          |
| Data prima                           | 09/07/2025                        |          |
| immatricolazione                     | (gg/mm/yyyy)                      |          |
| Ateneo prima                         | digita per ricercare              | -        |
| immatricolazione*                    |                                   |          |
| Altre Informazioni                   |                                   |          |
| Sede didattica*                      | PARMA                             | ~        |
| Categoria                            | Italiani/Comunitari               | -        |
| Amministrativa (test<br>ammissione)* |                                   |          |
| Tipologia didattica:*                | Convenzionale                     | ~        |
| ipologia uluattica."                 |                                   | •        |
|                                      |                                   |          |

Indietro

Avanti

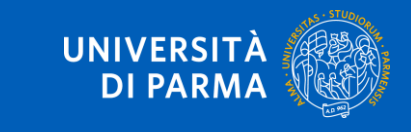

Se il corso di studio a cui ti stai immatricolando prevede la scelta tra la frequenza a tempo pieno e a tempo parziale, nella maschera successiva seleziona la modalità **full time** o **part time**.

| Immatricolazione: Scelta Par                                                                                                    | t-Time/Full-Time                                                                                                    |
|----------------------------------------------------------------------------------------------------|----------------------------------------------------------------------------------------------------|
| Seleziona la modalità di immatricolazione                                                                                                    | al Corso di studio.                                                                                                    |
| Se in precedenza hai effettuato l'upload de<br>La modalità di iscrizione Part-Time permet<br>I contatti utili per ogni tipo di assistenza, so | el modulo A51 per la richiesta del part-time, conferma in questa pagina la relativa tipologia.<br>te di distribuire in due anni accademici la frequenza delle attività formative previste in un anno di corso.<br>ono indicati in questa <u>pagina</u> . |
| Part Time                                                                                                    |                                                                                                    |
| Tipo:*                                                                                                    | Full Time 🗸                                                                                                    |
| Indietro Avanti                                                                                                    |                                                                                                    |

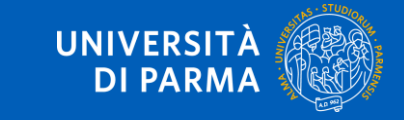

A questo punto ti verrà mostrato il riepilogo delle informazioni inserite. Se i dati inseriti sono corretti, clicca su **Conferma**.

| Immatricolazione: conferma completamento dati                                                            |                                                   |
|----------------------------------------------------------------------------------------------------|---------------------------------------------------|
| Questo è il riepilogo delle informazioni che hai inserito. Se sono corrette <b>Conferma</b> altrimenti d | licca <b>Indietro</b> per apportare le modifiche. |
| Prima immatricolazione nel sistema universitario                                                         |                                                   |
| A.A. prima immatricolazione                                                                              | 2025/2026                                         |
| Data prima immatricolazione                                                                              | 09/07/2025                                        |
| Ateneo prima immatricolazione                                                                            | Università degli Studi di PARMA - TEST            |
| Altre informazioni                                                                                       |                                                   |
|                                                                                                    |                                                   |
| Sede                                                                                                    | PARMA                                             |
| Indietro Conferma                                                                                        |                                                   |

Compila il questionario di gradimento che ti verrà proposto e clicca su Avanti.

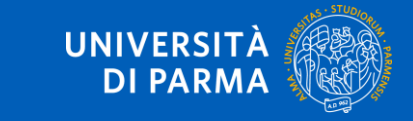

Al termine della procedura, ti verrà mostrata una pagina di **riepilogo finale** dei dati inseriti. Per procedere al pagamento dei contributi dovuti, clicca il tasto **Controlla Pagamenti** e segui le istruzioni indicate. Il bollettino sarà sempre disponibile anche nella sezione **Pagamenti** della voce di menu Segreteria.

Non è necessario stampare la domanda.

| Dati Immatricolazione                          |                                        |  |
|------------------------------------------------|----------------------------------------|--|
|                                                |                                        |  |
| Anno Accademico                                | 2025                                   |  |
| fipo di Corso di Studio                        | Corso di Laurea                        |  |
| ipo di immatricolazione                        | Immatricolazione standard              |  |
| Corso di Studio                                | BIOLOGIA                               |  |
| Percorso di Studio                             | Generale                               |  |
| Dati immatricolazione al Sistema Universitario |                                        |  |
| A.A. Immatricolazione SU                       | 2025/2026                              |  |
| Data Immatricolazione SU                       | 09/07/2025                             |  |
| Ateneo Immatricolazione SU                     | Università degli Studi di PARMA - TEST |  |
| Dati di immatricolazione Ateneo di Provenienza |                                        |  |
| Anno Accademico di Inizio carriera             | 2025/2026                              |  |
| Ateneo inizio carriera                         | Universita degli Studi di PARMA - TEST |  |
| Non sono presenti allegati alla matricola      |                                        |  |
| rocedi con una nuova immatricolazione          |                                        |  |
| tampa Domanda                                  |                                        |  |
| ontrolla pagamenti                             |                                        |  |

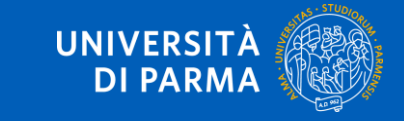